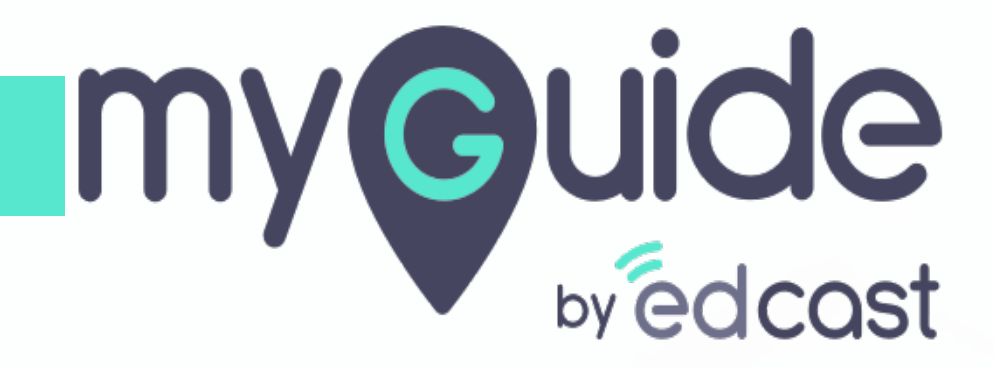

**Step Customization** 

myguide.org

## Step: 01

### **Step Popup Position**

Step popup width and height options are present in Image, Message and Inline step panels

1) Light green shade suggests the availability of positions and in case a position is unavailable, it will be shown in light grey shade 2) By default the step popup width is 300 pixels.The minimum & maximum popup width is 250 and 1000 pixels and minimum & maximum popup height is 100 and 1000 pixels

| Step Popup Position                                                                                                    | Cnoose when to proceed to the next                | t step                                            | ×                                                                                                    |  |
|----------------------------------------------------------------------------------------------------|---------------------------------------------------|---------------------------------------------------|----------------------------------------------------------------------------------------------------|--|
| Step popup width and height options                                                                                                    | On click of "Next" button                         |                                                   |                                                                                                    |  |
| Inline step panels                                                                                                    | On click of the selected element                  |                                                   |                                                                                                    |  |
| Ģ                                                                                                    | <ul> <li>Default</li> <li>Page reloads</li> </ul> | Opens new tab/window<br>Continue in parent window |                                                                                                    |  |
|                                                                                                    | On hover over the selected element                | it                                                |                                                                                                    |  |
|                                                                                                    | On click anywhere on the page                     |                                                   |                                                                                                    |  |
|                                                                                                    | ○ On typing, wait 1 v second(s)                   | 0                                                 |                                                                                                    |  |
|                                                                                                    | On change of selection                            |                                                   |                                                                                                    |  |
|                                                                                                    | ○ After 4 v second(s)                             |                                                   |                                                                                                    |  |
|                                                                                                    | + Show More                                       |                                                   |                                                                                                    |  |
|                                                                                                    | Step Popup Position                               |                                                   |                                                                                                    |  |
| Light green shade suggests the<br>availability of positions and in<br>case a position is unavailable, i<br>will be shown in light grey shad | e Element                                         | Width 300 px<br>Height 0 px                       | By default the step popup width<br>is 300 pixels.<br>The minimum & maximum<br>popup width is 250 and 1000<br>pixels and minimum & maximum<br>popup height is 100 and 1000<br>pixels |  |
|                                                                                                    | Element Matching Settings                         |                                                   |                                                                                                    |  |
|                                                                                                    |                                                   |                                                   |                                                                                                    |  |
|                                                                                                    | Cancel Save 8                                     | Next Save                                         |                                                                                                    |  |

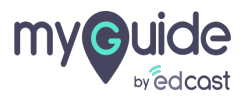

Step: 02

#### Screen Visibility Settings

1) If you want to hide a particular area while playing the step or any media file, click "Select Area" 2) Opacity scale varies from 0 (lightest) and 10 (darkest). Move the circular toggle towards right to increase the opacity

|                               | © Screen Visibility Settings ↔ cted                                                                                                    |
|-------------------------------|----------------------------------------------------------------------------------------------------|
|                               | Google Search Ignore this text                                                                                                    |
|                               | O Custom Selector                                                                                                    |
|                               | Match Level                                                                                                    |
|                               | Level: Medium -                                                                                                    |
|                               | Change Element                                                                                                    |
|                               | Reselect     00 Expand     00 Narrow                                                                                                    |
|                               | Automation Settings                                                                                                    |
|                               | Requires human interaction                                                                                                    |
| Opacity scale varies from 0   | Enable default data entry                                                                                                    |
| (lightest) and 10 (darkest).  | Screen Visibility Settings                                                                                                    |
| right to increase the opacity | Apply Opacity Official of the step of the step of the |
| ¢                             | Hide Sensitive Area Select Area any media file, click "Select Area"                                                                                                    |
|                               | Advanced Settings                                                                                                    |
|                               | Cancel Save & Next Save                                                                                                    |
|                               |                                                                                                    |

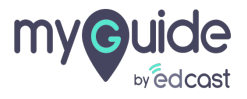

#### For a message step, the popup style for the main step is different

But when we select a tooltip, the position selector will be same as inline's. In this case the light grey shade suggests the available positions

| Step Popup Position       Width 300 px       Height 0 px                                                             | For a message step, the popup <sup>‡</sup><br>style for the main step is<br>different<br>But when we select a tooltip, the<br>position selector will be same as<br>inline's. In this case the light grey |
|----------------------------------------------------------------------------------------------------|----------------------------------------------------------------------------------------------------|
| Select Tooltips                                                                                                    |                                                                                                    |
| Automation Settings                                                                                                  |                                                                                                    |
| Requires human interaction     Screen Visibility Settings                                                            |                                                                                                    |
| Apply Opacity O                                                                                                    |                                                                                                    |
| Hide Sensitive Area Select Area Advanced Settings                                                                    |                                                                                                    |
| <ul> <li>☐ Hide previous button ①</li> <li>☐ Delav steo plavback ①</li> <li>☐ Cancel Save &amp; Next Save</li> </ul> |                                                                                                    |

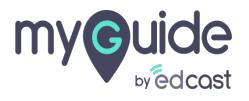

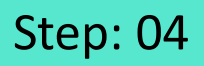

In case of message and image steps, the placing of some options is different than that of an inline step

| Step Popup Position         |                                                                                                    |
|-----------------------------|----------------------------------------------------------------------------------------------------|
| Width 300<br>Height 0       | px       In case of message and image the steps, the placing of some options is different than that of an inline step         px       Image: the step option of some option option |
| Select Tooltips             |                                                                                                    |
| 🌾 Select                    |                                                                                                    |
| Image Editing Tool          |                                                                                                    |
|                             |                                                                                                    |
| Slide Step                  |                                                                                                    |
| Show in MyShow Player Shell |                                                                                                    |
| Screen Visibility Settings  |                                                                                                    |
| Apply Opacity O             | 0                                                                                                    |
| Cancel Save & Next Save     |                                                                                                    |

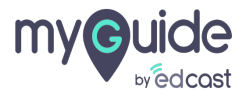

# **Thank You!**

myguide.org

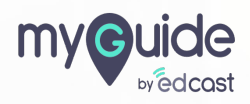